# MyAgentAdmission User Guide

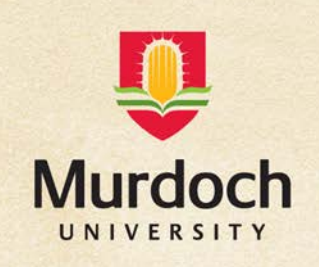

## Contents

| Murdoch University International Admissions Office Contact Details2 |
|---------------------------------------------------------------------|
| About MyAgentAdmission2                                             |
| MyAdmission2                                                        |
| How to Access MyAgentAdmission2                                     |
| MyAgentAdmission Username/Password2                                 |
| Create Applicant Account                                            |
| Applicant Edit access                                               |
| Start an application                                                |
| Step 1: Applicant Details9                                          |
| Step 2: Citizenship, Visa and Address Details11                     |
| Step 3: Course Selection15                                          |
| Step 4: Secondary Education                                         |
| Step 5: Post-Secondary/Tertiary Education19                         |
| Step 6: Other Qualifications/Professional Memberships20             |
| Step 7: Work Experience                                             |
| Step 8: English Competency22                                        |
| Step 9: Document Upload23                                           |
| Step 10: Review Application24                                       |
| Step 11: Declaration25                                              |
| Step 12: Submit Application                                         |
| Uploading Additional Documents27                                    |
| What happens next?                                                  |
| Application Status Check                                            |
| List of Outcome Statuses                                            |
| Application Communication                                           |

## Murdoch University International Admissions Office Contact Details

Please use the following details to contact the Murdoch University International Admissions Office.

| General enquiries:    | international.admissions@murdoch.edu.au |
|-----------------------|-----------------------------------------|
| Acceptance of offers: | accept.international@murdoch.edu.au     |
| Deferral of offers:   | defer.international@murdoch.edu.au      |
| Telephone Enquiries:  | +618 9360 7455                          |

## About MyAgentAdmission

MyAgentAdmission is Murdoch University's online application portal for agents to submit applications on behalf of international applicants. MyAgentAdmission is Murdoch University's preferred method of receipt of applications and documents from agents.

### MyAdmission

MyAdmission is Murdoch University's online application portal for direct applications from domestic and international applicants. International Applicants that apply via an agent will be provided with an Applicant ID and password to MyAdmission, which enables applicants to upload documents, check the status of their application once it's submitted, and depending on the level of access granted by an agent (read-only or edit access) they may be able to edit any applications you have started on their behalf.

### How to Access MyAgentAdmission

Please click on the following link to access MyAgentAdmission: <u>https://goto.murdoch.edu.au/MyAgentAdmission</u>

## MyAgentAdmission Username/Password

Please refer to the registration email you received, which contains your MyAgentAdmission Agent ID and password.

If you cannot remember your Agent ID or password please send an email to <u>international.admissions@murdoch.edu.au</u> to request your login details.

## Create Applicant Account

To start an application on behalf of an applicant, you must first create an applicant account using the following instructions.

**Before creating an applicant please note**: If the applicant has previously submitted an online application direct to Murdoch University, you will <u>not</u> be able to create an applicant account using the same email address the applicant provided in their online application. This is because the applicant already has an Applicant ID associated with the email address provided.

To resolve this, please email <u>international.admissions@murdoch.edu.au</u> and request the applicant be added to your agency. Please provide your 8 digit Agent ID, the applicant's full name, date of birth, email address, and Applicant ID (if known) in the email. An International Admissions Team member will advise you via email when the applicant has been added to your agency. The applicant will then appear on the **Agent Application List** screen and you can start a new application on behalf of the applicant (see <u>Start an application</u>).

Alternatively, if the applicant has a secondary email address they wish to use you can create a new Applicant ID using the following instructions.

| MyAgentAd                                                                                       | mission                   | <u>e</u>                                                                                                    |
|-------------------------------------------------------------------------------------------------|---------------------------|----------------------------------------------------------------------------------------------------|
| Agent Application List CREATE APPLICANT My Applications - KirstAgent RobsonTest Applicant Name: | Click on Create Applicant | LOGOUTAGENT HOMEHELP12 StepsTo complete your application, you need to<br>complete 12 steps. Your progress will be saved as<br>you go so you can return to complete later using<br>your Applicant ID. |
| Submission Status:<br>ALL T<br>FILTER CLEAR FILTER                                              |                           | The online application takes about 20 minutes to complete.                                                                                                    |

1. Click on CREATE APPLICANT

- 2. Complete details in the Create Applicant Account screen. You will be required to create a password for the applicant, which enables them to login to MyAdmission (Murdoch University's direct online application portal) to view their application status and upload documents. We recommend you use a standard password that is easy for each applicant to remember, for example, their date of birth. If you choose to grant edit access to the applicant, the applicant will be able to edit and submit any applications you have initiated. Please note: see table below to compare edit and read-only access capabilities.
- 3. Once you have entered all required details, click **CREATE** to create the applicant. A confirmation email will be sent to you and the applicant with the applicant's login details.

| MyAgo                         | entAdmission         |                                                                                                    |
|-------------------------------|----------------------|----------------------------------------------------------------------------------------------------|
| Create Applica                | ant Account          | LOGOUT AGENT HOME HELP                                                                                                    |
| Title:                        | *                    | 12 Steps                                                                                                    |
| Surname:<br>First Given Name: | •                    | To complete your application, you need to<br>complete 12 steps. Your progress will be saved as<br>you go so you can return to complete later using |
| Other Given Name:             |                      | your Applicant ID.                                                                                                    |
| Preferred Given Name:         |                      | The online application takes about 20 minutes to complete.                                                                                         |
| Name Format:                  | ▼                    | 1. Your Personal Details                                                                                                    |
| Date of Birth:                | DAY<br>MONTH<br>YEAR | <ol> <li>Your Address and Citizenship Details</li> <li>Course Selection</li> <li>Secondary Education</li> </ol>                                    |
| Gender:                       | ▼                    | 6. Other Qualifications                                                                                                    |
| Registration Phone Number:    |                      | 7. Experience<br>8. English Competency<br>9. Document Unload                                                                                       |
| Email Address:                |                      | 10. Review                                                                                                    |
| Confirm Email Address:        |                      | 11. Declaration<br>12. Submit Application                                                                                                    |
| Password:                     | Ŕ                    |                                                                                                    |
| Confirm Password:             |                      |                                                                                                    |
| Applicant Edit Access:        |                      |                                                                                                    |
| * Denotes a mandatory fiel    | Id<br>NCEL CREATE    |                                                                                                    |

## Applicant Edit access

You can choose to give an applicant Edit or Read-Only Access.

The table below outlines the differences between Edit Access and Read-Only Access.

| Applicant Action                                                                                                    | Edit Access  | Read-Only Access |
|----------------------------------------------------------------------------------------------------|--------------|------------------|
| Upload Documents                                                                                                    | ✓            | ✓                |
| Review non-submitted<br>Application<br>(Applicant can view details<br>entered by their Agent)                              | ✓            | ✓                |
| Edit non-submitted Application<br>(Applicant can view and edit<br>details from Step 1-12)                                  | $\checkmark$ | ×                |
| Submit Application                                                                                                    | $\checkmark$ | ×                |
| Can start and submit own direct<br>application using MyAdmission<br>(note: Agents will not have access<br>to view or edit) | ✓            | ✓                |

## Start an application

There are 12 steps required to complete an application. The application will be saved as you go and you can see your progress in the sidebar. You can logout and return later using your Agent ID to complete the application or upload documents if required. Help is available on every step by clicking on the **HELP** button to reveal the help text.

The online application takes about 20 minutes to complete.

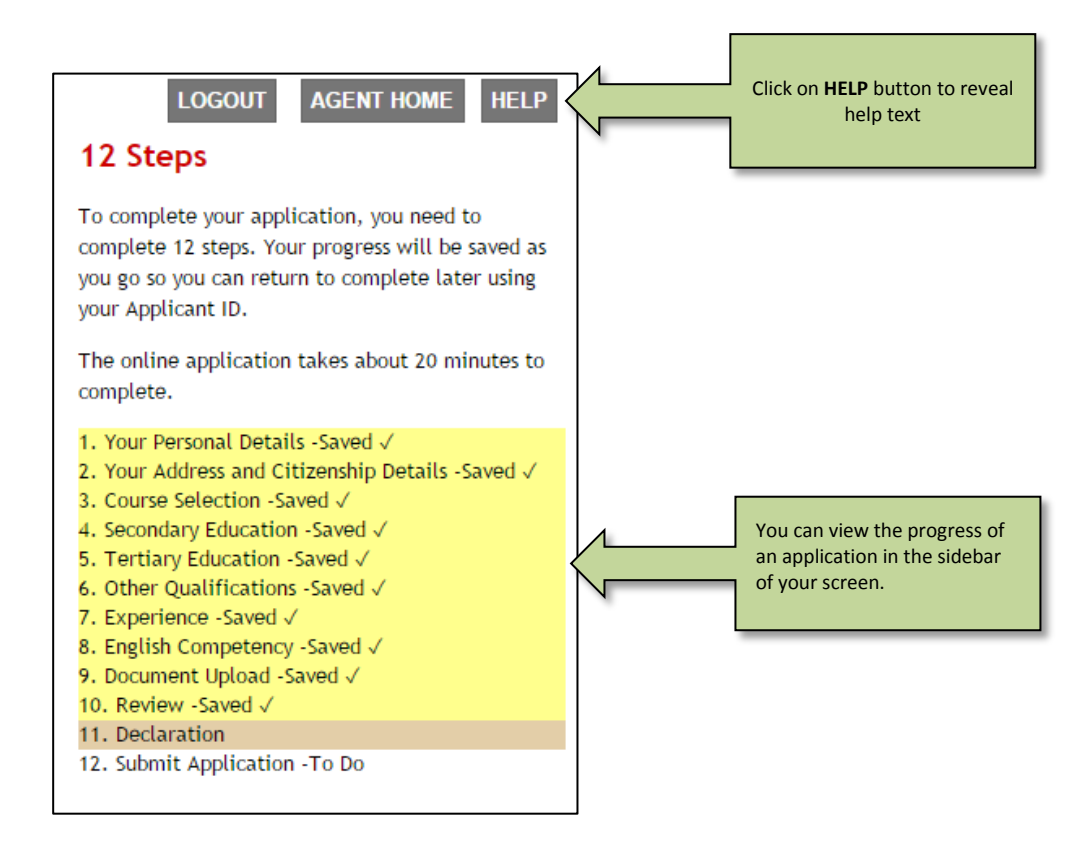

- 1. To begin a new application, select the applicant from the application list by clicking on the applicant's name.
- 2. Use the filter function to search for an applicant if required. Enter all or part of an applicant's surname in the **Applicant Name** field (Example: CULL), then click the **FILTER** button. You can also filter by the application submission status (i.e. Submitted or Non-submitted).

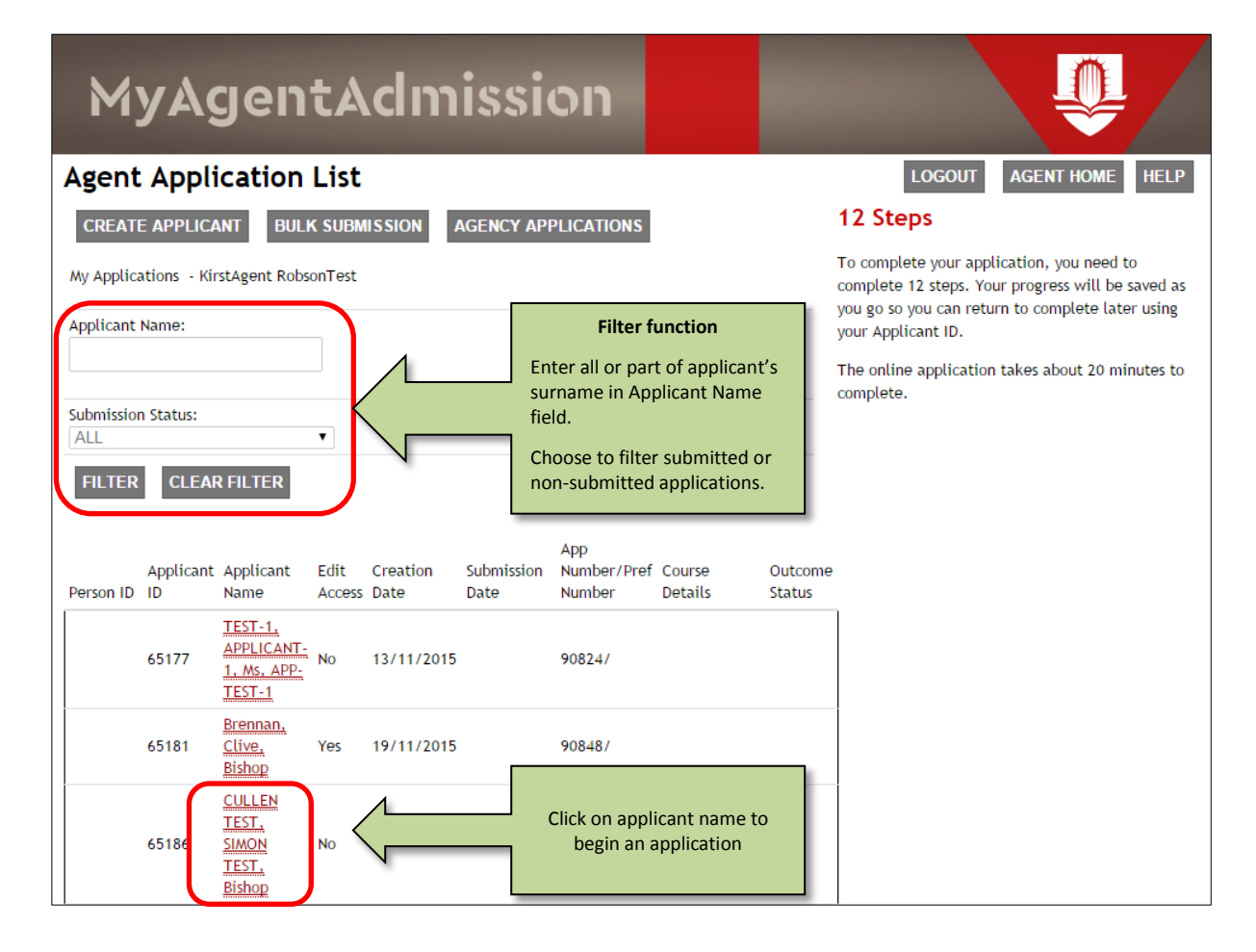

- 3. From the My Applications screen you can update edit/read-only access if required. The current access level will be displayed in red text on the screen. Edit access can be updated at any time by returning to this screen and changing the access level.
- 4. Click on APPLY FOR A COURSE to start the 12 step application process.

| MyAgentAdmission                             |                  | <u>ê</u>                                                                                                    |
|----------------------------------------------|------------------|----------------------------------------------------------------------------------------------------|
| My Applications                              |                  | LOGOUT AGENT HOME HELP                                                                                                    |
| NAME:BISHOP SIMON TEST CULLEN TEST           |                  | 12 Steps                                                                                                    |
| UPDATE TO EDIT ACCESS?<br>APPLY FOR A COURSE | READ-ONLY ACCESS | To complete your application, you need to<br>complete 12 steps. Your progress will be saved as<br>you go so you can return to complete later using<br>your Applicant ID. |
|                                              |                  | The online application takes about 20 minutes to complete.                                                                                                    |

## Step 1: Applicant Details

In Step 1: Applicant Details, the applicant should enter details about themselves. This information will be used to identify the applicant in future and will also enable the University to contact them regarding their application.

**Please note**: After submitting an application using MyAgentAdmission, you will not be able to change any information. If you create a new application for an existing applicant, you will not be able to change any information except the address and phone number details (in Step 2). If any details are incorrect you will need to advise us in writing by sending an email to <u>international.admissions@murdoch.edu.au</u>.

**Example 1** – First time applicant (non-submitted application). All details in step 1 are editable.

| MyAgentAdmission                                |                                                                                                    |
|-------------------------------------------------|----------------------------------------------------------------------------------------------------|
| Step 1 of 12                                    | LOGOUT AGENT HOME HELP                                                                                                    |
| Applicant Details                               | 12 Steps                                                                                                    |
| Title: *<br>Bishop                              | To complete your application, you need to<br>complete 12 steps. Your progress will be saved as<br>you go so you can return to complete later using |
| Family Name / Surname:                          | your applicant iD.                                                                                                    |
|                                                 | The online application takes about 20 minutes to<br>complete.                                                                                      |
| First Given Name:                               | ·                                                                                                    |
| SIMON TEST                                      |                                                                                                    |
| Other Given Name:                               |                                                                                                    |
| Preferred Given Name:                           |                                                                                                    |
|                                                 |                                                                                                    |
| Date of Birth:                                  |                                                                                                    |
| 01 • APR • 1931 • *                             |                                                                                                    |
| Gender:                                         |                                                                                                    |
| ¥                                               |                                                                                                    |
| Mobile Phone Number:                            |                                                                                                    |
|                                                 |                                                                                                    |
| Email:                                          |                                                                                                    |
| sim.onmarkcullen@gmail.com *                    |                                                                                                    |
| Confirm email:                                  |                                                                                                    |
| sim.onmarkcullen@gmail.com *                    |                                                                                                    |
| Applicant Edit Access:                          |                                                                                                    |
| Items marked with an asterisk (*) are mandatory |                                                                                                    |
| CONTINUE >>                                     |                                                                                                    |

**Example 2** – Existing applicant (previously submitted application). Cannot edit details in Step 1.

| MyAgentAdmission                            | <b>P</b>                                                                                                    |
|---------------------------------------------|----------------------------------------------------------------------------------------------------|
| Step 1 of 12                                | LOGOUT AGENT HOME HELP                                                                                                    |
| Applicant Details                           | 12 Steps                                                                                                    |
| Title: *<br>Ms<br>Family Name/Surname:      | To complete your application, you need to<br>complete 12 steps. Your progress will be saved as<br>you go so you can return to complete later using<br>your Applicant ID. |
| TEST-1<br>First Given Name:<br>APPLICANT-1  | The online application takes about 20 minutes to complete.                                                                                                    |
| Other Given Name:<br>KIRSTIE                |                                                                                                    |
| Preferred Given Name:<br>APP-TEST-1         |                                                                                                    |
| Date of Birth:<br>01/01/1997                |                                                                                                    |
| Gender:<br>Female                           |                                                                                                    |
| Mobile Phone Number:<br>+12345678           |                                                                                                    |
| <i>Email:</i><br>kirstenrobson.77@gmail.com |                                                                                                    |
| Applicant Edit Access:  CONTINUE >>         |                                                                                                    |

- 1. Check details in Step 1 are correct and edit if required.
- 2. Applicant Edit Access can be enabled/disabled from this screen via the Applicant Edit Access checkbox.
- 3. When all details are correct, click **CONTINUE**.

## Step 2: Citizenship, Visa and Address Details

In Step 2: Citizenship, Visa and Address Details, the applicant should enter details about their citizenship and, where relevant, the visa they intend to apply for in order to enable them to study in Australia. This information will be used by the International Admissions Team to identify the documentation the applicant is required to submit to the University, and the documentation the University is will provide to the applicant.

- 1. Select the applicant's citizenship type.
- If you have questions or need more information about the type of visa the applicant requires to study at Murdoch University please go to the <u>Department of Immigration and Border Protection</u> website (<u>http://www.border.gov.au/</u>).

| Step 2 of 12<br>Citizenship, Visa and Address Details                |     |  |  |  |
|----------------------------------------------------------------------|-----|--|--|--|
| • Australian citizen (including dual citizenship)                    | μe. |  |  |  |
| O New Zealand citizen or NZ<br>diplomatic/consular<br>representative |     |  |  |  |
| O Permanent humanitarian visa                                        |     |  |  |  |
| O Permanent resident visa                                            |     |  |  |  |
| • International student                                              |     |  |  |  |

3. Select the type of visa the applicant has, or intends to apply for. Enter all other available details.

| What visa ty   | pe do you have or intend t | o get?     |   |  |
|----------------|----------------------------|------------|---|--|
|                |                            |            |   |  |
| Please fill in | any details you have:      |            |   |  |
| Visa Type:     |                            |            |   |  |
|                |                            | •          |   |  |
| Visa Start D   | ate:                       |            |   |  |
| DAY 🔻          |                            |            |   |  |
| MONTH V        |                            |            |   |  |
| YEAR 🔻         |                            |            |   |  |
| Visa End Da    | te:                        |            |   |  |
| DAY 🔻          |                            |            |   |  |
| MONTH <b>•</b> |                            |            |   |  |
| YEAR 🔻         |                            |            |   |  |
| Visa Numbe     | er:                        |            |   |  |
|                |                            |            |   |  |
| Passport Nu    | imber:                     |            |   |  |
| 12345678       |                            |            |   |  |
| Country of     | Birth:                     |            |   |  |
|                |                            |            | • |  |
| Country of     | Citizenship:               |            |   |  |
|                |                            |            | • |  |
| Have you ap    | oplied for permanent resi  | dent visa? |   |  |
| O Vec          |                            |            |   |  |
| 0 103          |                            |            |   |  |
| • No           |                            |            |   |  |
|                |                            |            |   |  |
| Date of app    | lication for permanent re  | sidency:   |   |  |
| DAY 🔻          |                            |            |   |  |
| MONTH <b>•</b> |                            |            |   |  |
| YEAR •         |                            |            |   |  |
|                |                            |            |   |  |

4. If applicant is a previous Murdoch University student select **Yes**, and enter previous student details (if known).

5. Enter address and telephone details and click **SAVE AND CONTINUE** to move to the next part of Step 2.

| Have you previously studied at Murdoch University? |  |
|----------------------------------------------------|--|
| • Yes                                              |  |
| ● No                                               |  |
| Is your current postal address in Australia?       |  |
| O Yes                                              |  |
| • No                                               |  |
| Address Line 1 *                                   |  |
| 1234 Street Lane                                   |  |
| Address Line 2                                     |  |
|                                                    |  |
| City/Region/State *                                |  |
| New York, NY                                       |  |
| Country *                                          |  |
| USA                                                |  |
| Overseas Postcode                                  |  |
| 54321                                              |  |
| Home Phone                                         |  |
|                                                    |  |
| Work Phone                                         |  |
|                                                    |  |
| Mobile Phone                                       |  |
| 77884455                                           |  |
| << PREVIOUS SAVE AND CONTINUE >>                   |  |
|                                                    |  |

6. If applicable, please select the relevant Access and Equity categories and enter comments if required. If not applicable, select **SAVE & CONTINUE** to move to Step 3.

| MyAgentAdmission                                                                                                    | <b>P</b>                                                                                                    |
|----------------------------------------------------------------------------------------------------|----------------------------------------------------------------------------------------------------|
| Step 2(cont.) of 12                                                                                                    | LOGOUT AGENT HOME HELP                                                                                                    |
| Access and Equity Details                                                                                                    | 12 Steps                                                                                                    |
| You can apply to have access and equity considerations taken into account as part of this application.<br>Please nominate any access and equity categories for which you wish to be considered. You may select<br>multiple categories. | To complete your application, you need to<br>complete 12 steps. Your progress will be saved as<br>you go so you can return to complete later using<br>your Applicant ID. |
| If you do not wish to choose any access and equity categories simply select Save & Continue.                                                                                                    | The online application takes about 20 minutes to                                                                                                    |
| DISABILITY OR LONG-TERM MEDICAL CONDITION                                                                                                    | 1. Your Personal Details -Saved √                                                                                                    |
| DISADVANTAGED SOCIO-ECONOMIC BACKGROUND                                                                                                    | 2. Your Address and Citizenship Details<br>3. Course Selection -To Do                                                                                                    |
| C RECOGNITION AS AN INDIGENOUS AUSTRALIAN                                                                                                    | <ol> <li>Secondary Education -To Do</li> <li>Tertiary Education -To Do</li> <li>Other Qualifications -To Do</li> </ol>                                                   |
| RURAL OR ISOLATED STUDENTS                                                                                                    | 7. Experience -To Do<br>8. English Competency -To Do                                                                                                    |
| You can record a comment in support of the access and equity categories you have selected.                                                                                                    | 9. Document Upload -To Do<br>10. Review -To Do<br>11. Declaration -To Do<br>13. Submit Amplication To Do                                                                 |
|                                                                                                    | 12. Subilit Application - to bo                                                                                                    |
| << PREVIOUS SAVE & CONTINUE >>                                                                                                    |                                                                                                    |

## Step 3: Course Selection

In Step 3: Course Selection, the applicant should select the course they intend to study (the course they are applying for) at Murdoch University. This information will be used by the International Admissions Team to determine if the applicant meets the course entry requirements.

Please go to <u>http://www.murdoch.edu.au/Future-students/International-students/</u> for International Student course information.

1. Select the course type from the dropdown list (Enabling, Undergraduate, Postgraduate). Select the main course name (example: Bachelor of Nursing). Click on **SHOW COURSES.** 

| Step 3 of 12                                                                                                    | Step 3 of 12                                                                                                    |
|----------------------------------------------------------------------------------------------------|----------------------------------------------------------------------------------------------------|
| Course Selection                                                                                                    | Course Selection                                                                                                    |
| Find the course code or title, then the commencement period, then Unit Set (Major, discipline). You can check for course details at the <u>Courses page.</u> | Find the course code or title, then the commencement period, then Unit Set (Major, discipline). You can check for course details at the <u>Courses page</u> .<br>Undergraduate courses are listed by their main title (eg Bachelor of Arts or Bachelor of Science) rather than by major. |
|                                                                                                    |                                                                                                    |
| ENABLING<br>UNDERGRADUATE                                                                                                    | UNDERGRADUATE                                                                                                    |
| POSIGRADUATE                                                                                                    | SELECT                                                                                                    |
|                                                                                                    | SHOW COURSES                                                                                                    |
|                                                                                                    |                                                                                                    |

2. Select the location and attendance mode from the course search results (Example: Murdoch South Street Campus, Attendance mode: Internal). Click **SAVE AND CONTINUE**.

| Step 3(cont.)                                                                                                    | of 12                       |                             |                    |            |
|----------------------------------------------------------------------------------------------------|-----------------------------|-----------------------------|--------------------|------------|
| Course S                                                                                                    | Selection                   |                             |                    |            |
| Find the course code or title, then the commencement period, then Unit Set (Major, discipline). You can check for course details at the <u>Courses page</u> . |                             |                             |                    |            |
| COURSE SEARCH                                                                                                    | H RESULTS                   |                             |                    |            |
| Course Code                                                                                                    | Course Title                | Location                    | Attendance<br>Mode | Select     |
| B1335                                                                                                    | BACHELOR OF NURSING         | MURDOCH<br>CAMPUS           | INTERNAL           | $\bigcirc$ |
| B1335                                                                                                    | BACHELOR OF NURSING         | PEEL<br>EDUCATION<br>CAMPUS | INTERNAL           | 0          |
| H1258                                                                                                    | BACHELOR OF NURSING HONOURS | PEEL<br>EDUCATION<br>CAMPUS | INTERNAL           | 0          |

3. Select the commencement period (example: 2016 Start of Year). Click SAVE AND CONTINUE.

| Course Selec                                                                                                    | tion                                                                                                    |
|----------------------------------------------------------------------------------------------------|----------------------------------------------------------------------------------------------------|
| Find the course code o<br>can check for course d                                                                                                    | r title, then the commencement period, then Unit Set (Major, discipline). You<br>etails at the <u>Courses page.</u>                                                                                                    |
| COURSE                                                                                                    |                                                                                                    |
| B1335 BACHELOR OF NU                                                                                                    | JRSING / MURDOCH CAMPUS / INTERNAL                                                                                                    |
| EXPECTED COMMENCEM                                                                                                    | AENT                                                                                                    |
|                                                                                                    |                                                                                                    |
| UNIT SET                                                                                                    |                                                                                                    |
| EXPECTED COMMENCEME                                                                                                    | NT                                                                                                    |
| Commencement                                                                                                    | Select                                                                                                    |
| Commencement<br>Period<br>2016 Start of Year                                                                                                    | Select                                                                                                    |
| Commencement<br>Period<br>2016 Start of Year<br>2016 Mid Year                                                                                                    | Select                                                                                                    |
| Commencement<br>Period<br>2016 Start of Year<br>2016 Mid Year<br>2017 Start of Year                                                                               | Select                                                                                                    |
| Commencement<br>Period2016 Start of Year2016 Mid Year2017 Start of Year2017 Mid Year                                                                              | Select  Select                                                                                                    |
| Commencement<br>Period2016 Start of Year2016 Mid Year2017 Start of Year2017 Mid Year2018 Start of Year                                                            | Select           O           O           O           O           O           O           O           O           O           O           O           O                                                                                                    |
| Commencement<br>Period2016 Start of Year2016 Mid Year2017 Start of Year2017 Mid Year2018 Start of Year2018 Mid Year                                               | Select                                                                                                    |
| Commencement<br>Period<br>2016 Start of Year<br>2016 Mid Year<br>2017 Start of Year<br>2017 Mid Year<br>2018 Start of Year<br>2018 Mid Year<br>2019 Start of Year | Select           O           O |

4. Select the Major. Click **SAVE AND CONTINUE**.

| Step 3(cont.) o<br>Course So       | f 12<br>election                                                               |                       |                    |              |
|------------------------------------|--------------------------------------------------------------------------------|-----------------------|--------------------|--------------|
| Find the course<br>can check for c | code or title, then the commencem<br>ourse details at the <u>Courses page.</u> | ent period, then Unit | : Set (Major, disc | ipline). You |
| COURSE                             |                                                                                |                       |                    |              |
| B1335 BACHELO                      | R OF NURSING / MURDOCH CAMPUS                                                  | / INTERNAL            |                    |              |
| EXPECTED COM                       | MENCEMENT                                                                      |                       |                    |              |
| 2016 Start of Ye                   | ar                                                                             |                       |                    |              |
| UNIT SET                           |                                                                                |                       |                    |              |
| UNIT SET SELECT                    | 10N                                                                            |                       |                    |              |
| Unit Set Code                      | Unit Set Title                                                                 |                       | Sele               | ect          |
| MJ-NUR                             | NURSING (MAJOR)                                                                |                       | ۲                  |              |
|                                    | CANCEL << PREVIOUS                                                             | SAVE AND CONT         | TINUE >>           |              |

5. Check the details on the course selection summary page and **EDIT** if required. Click **SAVE AND CONTINUE** to move to Step 4.

| Step 3(cont.) of 12                                              |                                                                                                    |
|------------------------------------------------------------------|----------------------------------------------------------------------------------------------------|
| <b>Course Selection</b>                                          | 1                                                                                                   |
| Find the course code or title,<br>can check for course details a | then the commencement period, then Unit Set (Major, discipline). You<br>at the <u>Courses page.</u> |
|                                                                  |                                                                                                    |
| COURSE                                                           | B1335 BACHELOR OF NURSING / MURDOCH CAMPUS / INTERNAL /                                             |
| EXPECTED COMMENCEMENT                                            | 2016 Start of Year                                                                                  |
| UNIT SET                                                         | NURSING (MAJOR)                                                                                     |
| ACTIONS                                                          | EDIT DELETE                                                                                         |
| <                                                                | < PREVIOUS SAVE AND CONTINUE >>                                                                     |

## Step 4: Secondary Education

In Step 4: Secondary Education, the applicant should enter details about their secondary school/high school qualifications, if available:

- 1. Select the country of secondary education from the dropdown list.
- 2. Select the year of completion.
- 3. Select the type of non-Australian qualification from the dropdown list, or type in the qualification in the field below if not listed.
- 4. Type the name of the secondary school (high school) attended.
- 5. Type the result.
- 6. Select Yes or No to the question Was your secondary education taught and assessed in English?
- Click SAVE AND CONTINUE to move to the Summary screen. If required you can add another record by clicking on ADD NEW RECORD.

| Step 4 of 12                                                    |
|-----------------------------------------------------------------|
| Secondary Education Details                                     |
| Have you completed Year 12 or equivalent?                       |
| • Yes                                                           |
| O No                                                            |
| Country of Secondary Education: *<br>UNITED STATES OF AMERICA ▼ |
| Year of Completion:                                             |
| Non-Australian Qualification: *                                 |
| OR other qualification not listed:                              |
|                                                                 |
|                                                                 |
| School:                                                         |
|                                                                 |
| Result:                                                         |
|                                                                 |
| Was your secondary education taught and assessed in English?:   |
| ○ Yes                                                           |
| O No                                                            |
| << PREVIOUS SAVE AND CONTINUE >>                                |

## Step 5: Post-Secondary/Tertiary Education

In Step 5: Post-Secondary/Tertiary Education, the applicant should enter details about any study they have undertaken at a higher level than secondary school/high school qualifications, if available. This information may inform decisions on whether or not an applicant meets entry requirements or is eligible for Advanced Standing.

If the applicant has not undertaken any education beyond secondary school, please select **No** and proceed to the next step.

- 1. Select the country of post-secondary/tertiary education from the dropdown list.
- 2. Select the first and last year of enrollment from the dropdown lists.
- 3. Select the institution. For countries other than Australia there will only be one selection option (For examle: Any institution in India).
- 4. Type the name of the qualification (for example: Diploma of Nursing).
- 5. Select the level of completion from the dropdown list.
- 6. Select Yes or No to the question Was your secondary education taught and assessed in English?
- 7. Click **SAVE AND CONTINUE** to move to the Summary screen. If required you can add another record by clicking on **ADD NEW RECORD**.

| Step 5 of 12                              |                                 |  |  |  |
|-------------------------------------------|---------------------------------|--|--|--|
| Post-Secondary/Tertiary Education Details |                                 |  |  |  |
| Have you previously studied at            | Post-Secondary/Tertiary level?  |  |  |  |
| • Yes                                     |                                 |  |  |  |
| O No                                      |                                 |  |  |  |
| Country of Tertiary Education:            | INDIA T                         |  |  |  |
| First Year Enrolled:                      | ▼                               |  |  |  |
| Last Year Enrolled:                       | •                               |  |  |  |
| Institution:                              | •                               |  |  |  |
| Qualification Name:                       | *                               |  |  |  |
| Level of Completion:                      | *                               |  |  |  |
| Was the course taught and                 | O Yes                           |  |  |  |
| assessed in English?                      | O No                            |  |  |  |
|                                           | < PREVIOUS SAVE AND CONTINUE >> |  |  |  |

## Step 6: Other Qualifications/Professional Memberships

In Step 6: Other Qualifications/Professional Memberships, the applicant should enter details about any other qualifications or professional memberships they have, if available. This information may inform decisions on whether or not an applicant meets entry requirements or is eligible for Advanced Standing.

If the applicant has not undertaken any other Qualifications/Professional Memberships, please select **No** and proceed to the next step.

- 1. If applicable, please enter other qualifications or Professional Memberships the applicant may have.
- Click SAVE AND CONTINUE to move to the Summary screen. If required you can add another record by clicking on ADD NEW RECORD.

| Step 6 of 12                        |             |               |            |          |
|-------------------------------------|-------------|---------------|------------|----------|
| Other Qualification                 | s or P      | rofessio      | nal Mem    | berships |
| Do you have any other qualification | ns or profe | ssional membe | erships?   | •        |
|                                     |             |               |            |          |
| • Yes                               |             |               |            |          |
| O No                                |             |               |            |          |
| Qualification / Professional Member | rshin: *    |               |            |          |
|                                     |             |               |            |          |
| Date Achieved: *                    |             |               |            |          |
| DAY                                 | ]           |               |            |          |
| MONTH                               | ]           |               |            |          |
| YEAR 🔻                              |             |               |            |          |
| Comments:                           |             |               |            |          |
|                                     |             |               |            |          |
|                                     |             |               |            |          |
|                                     |             |               |            |          |
|                                     |             |               |            |          |
| << PRE                              |             | SAVE AND C    | ONTINUE >> |          |

## Step 7: Work Experience

In Step 7: Work Experience, the applicant should enter details of any relevant work experience they have, if applicable. This information may inform decisions on whether or not an applicant meets entry requirements or is eligible for Advanced Standing.

If the applicant has not undertaken any relevant work experience, please select **No** and proceed to the next step.

- 1. If applicable, please enter work experience information the applicant may have.
- 2. Click **SAVE AND CONTINUE** to move to the Summary screen. If required you can add another record by clicking on **ADD NEW RECORD**.

| Step 7 of 12                       |                            |
|------------------------------------|----------------------------|
| Work Experience / I                | Employment Details         |
| Do you wish to record any work exp | erience?                   |
| • Yes                              |                            |
| O No                               |                            |
| Position: *                        |                            |
| Employer: *                        |                            |
| Start Date: *                      |                            |
| DAY                                |                            |
| MONTH                              |                            |
| YEAR                               |                            |
| End Date:                          |                            |
| DAY                                |                            |
| MONTH V                            |                            |
| Contact Person Name:               |                            |
|                                    |                            |
| Contact Address /Telephone /Fr     | noil:                      |
|                                    | nan.                       |
|                                    |                            |
|                                    |                            |
|                                    |                            |
|                                    |                            |
|                                    |                            |
|                                    |                            |
| << PRE                             | VIOUS SAVE AND CONTINUE >> |

## Step 8: English Competency

In Step 8: English Competency, the applicant should enter details about how they can demonstrate their level of English Competency, if available. This information will inform decisions on whether or not an applicant meets direct English Entry requirements for the course they are applying for. Applicants who do not meet the English Competency requirements of the Murdoch University Course will be offered an English Language Intensive Course for Overseas Students (ELICOS).

- 1. Select the Admission Test Type (English Compency Test) from the dropdown list.
- 2. Select **Yes** if the test has been completed, then complete the date fields and enter the grade.
- 3. Select No if the test is yet to be completed, then complete the planned date of test fields.
- 4. Click **SAVE AND CONTINUE** to move to the Summary screen. If required you can add another record by clicking on **ADD NEW RECORD**.

| Step 8<br>Engl<br>Admissi<br>INTERI<br>Is this a | of 12<br>ish Competency Details<br>on Test Type:<br>VATIONAL ENGLISH LAN T<br>completed test? |
|--------------------------------------------------|-----------------------------------------------------------------------------------------------|
| •Yes                                             |                                                                                               |
| ONO                                              |                                                                                               |
| Date Ac                                          | hieved: *                                                                                     |
| DAY                                              | T                                                                                             |
| MONTH                                            |                                                                                               |
| YEAR                                             | ¥                                                                                             |
| You mu                                           | st also enter at least one outcome:                                                           |
| Score:                                           |                                                                                               |
| Grade:                                           |                                                                                               |
| Result:                                          | ¥                                                                                             |
| << PR                                            | EVIOUS SAVE AND CONTINUE >>                                                                   |

## Step 9: Document Upload

In Step 9: Document Upload, the applicant should upload documents (where available) that evidence, and support their responses in steps 1-8. These supporting documents will be the basis upon whether an applicant meets the University and course entry requirements.

- International applicants from the countries listed below must download and complete the the Murdoch University Genuine Temporary Entrant (GTE) Questionnaire, and submit the completed form with the application.
  - Bangladesh
  - India
  - Nigeria
  - Pakistan
  - Vietnam
- An application may still be submitted without all supporting documentation, however the application
  may not be assessed until all required documents are received. The International Admissions Team will
  communicate with the applicant and agent regarding any further documentation that may be required.
  Additional documents can be uploaded via the MyAgentAdmission portal (see <u>Uploading Additional</u>
  <u>Documents</u>).

| Step 9 of 12                                                                                                    |                                                                                                    |
|----------------------------------------------------------------------------------------------------|----------------------------------------------------------------------------------------------------|
| Document Upload                                                                                                    |                                                                                                    |
| Please download and fill in the International Stude<br>with your online application. You can upload a sca<br>cover sheet you get once you submit your applicati<br>international.admissions@murdoch.edu.au. Please<br>declaration form will not be assessed. | ent Declaration & Agreement Form and submit it<br>n of the completed form here, post it with the<br>ion, or email it to<br>note that submissions without the completed                                            |
| Please refer to the "Qualify and apply" section in the information on supporting documentation that must                                                                                                    | e relevant course ( <u>see our Courses page</u> ) for<br>be submitted with your application.                                                                                                    |
| the entry requirements for the course you are apply<br>documentation currently available as we may be abl<br>application.                                                                                                    | Choose the Document Type from the drop<br>down list.<br>Document Types:                                                                                                    |
| Comments:                                                                                                    | <ul> <li>Academic Transcript</li> <li>Curriculum Vitae (CV or Resume)</li> <li>Personal Statement</li> <li>Referee Report</li> <li>Other Document (please enter the type of document in Comments field</li> </ul> |
| Document to Upload:<br>Choose file No file chosen<br>UPLOAD FILE                                                                                                    | Click on Choose File, select<br>the file from the file location,<br>then click UPLOAD FILE.                                                                                                    |
| No Documents Previously Uploaded.<< PREVIOUSSAVE AND CONTINUE >>                                                                                                    |                                                                                                    |

## Step 10: Review Application

In Step 10: Review Application, the applicant should review their responses prior to submitting the application. After the application has been submitted, applicants will not be able to edit their responses.

- 1. In this step you can review and edit details in steps 1-9. Click on the **EDIT** button at the bottom of each review section, edit the details as required and then click **SAVE AND RETURN**.
- 2. Once you submit the application you will not be able to make any changes. If any changes are required after you submit the application you will need to advise us in writing by sending an email to <u>international.admissions@murdoch.edu.au</u>.

| Course Preference                                         |
|-----------------------------------------------------------|
|                                                           |
| Course Offering                                           |
| B1335 BACHELOR OF NURSING / MURDOCH CAMPUS / INTERNAL / - |
| Commencement Period                                       |
| 2016 START OF YEAR                                        |
| Unit Set:                                                 |
| NURSING (MAJOR)                                           |
| EDIT                                                      |

## Step 11: Declaration

The University will make a decision based on the information provided in this application; therefore it is important the applicant clearly declares the accuracy of the information provided.

1. In addition to the **International Student Declaration & Agreement Form** the Declaration must be Accepted. Please ensure the applicant has read and understood the Declaration, then click **ACCEPT**.

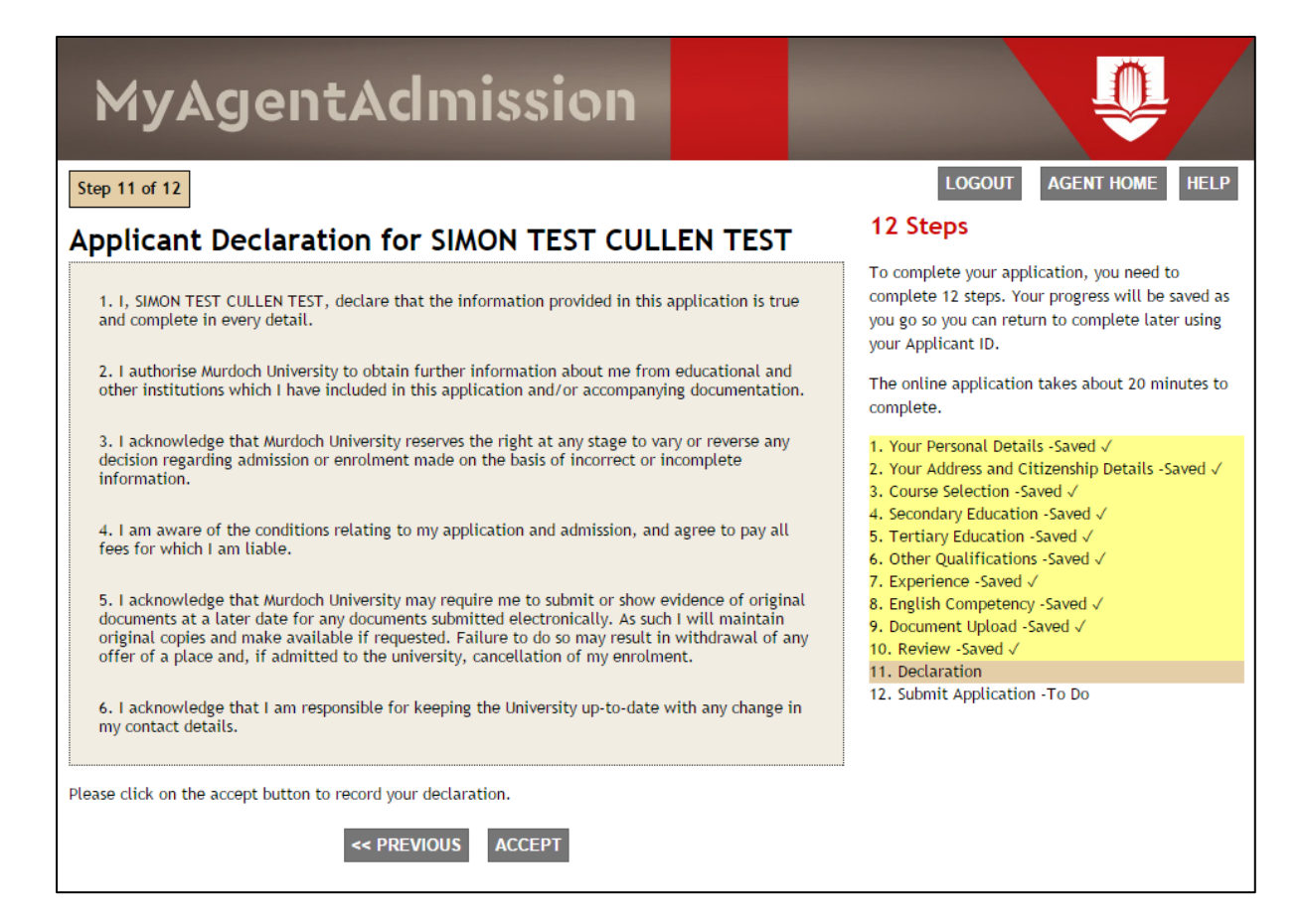

## Step 12: Submit Application

- 1. A Summary screen will appear where there is one final opportunity to review and make changes.
- 2. If any corrections are required, click on **PREVIOUS** and return to Step 10 to review and edit the application. **SAVE AND CONTINUE** to Step 12.
- 3. When you are satisfied that all details are correct, click on **SUBMIT APPLICATION**.
- 4. Once the application is submitted you will receive a receipt number, and a confirmation email will be sent to you and the applicant.

| Step 12 of 12                                             |
|-----------------------------------------------------------|
| Submit Application                                        |
| Name:                                                     |
| KIRSTEN ROBSON                                            |
| Gender:                                                   |
| FEMALE                                                    |
| Date of Birth:                                            |
| 01/01/1997                                                |
|                                                           |
| COURSE OPTION                                             |
| B1335 BACHELOR OF NURSING / MURDOCH CAMPUS / INTERNAL / - |
| EXPECTED COMMENCEMENT                                     |
| 2016 Start of Year                                        |
| UNIT SET                                                  |
| NURSING (MAJOR)                                           |
|                                                           |
|                                                           |
| << PREVIOUS SUBMIT APPLICATION                            |

## Uploading Additional Documents

After submitting an application, both you and the applicant can log in at any time to upload additional documents, if required.

If additional documents are required by the International Admissions Team in order to assess the application, both you and the applicant will receive an email communication, which will outline the document/s required and instructions on how to upload the documents. The outcome status of the application will be displayed in MyAgentAdmission as 'AWAIT-DOCS' (see <u>Application Status Check</u>). If you are uploading the documents in MyAgentAdmission on behalf of an applicant please follow these instructions.

- 1. Search for the applicant in the **Agent Application List** screen.
- 2. Select the applicant from the list by clicking on the applicant's name.

| MyAgentAdmission      |                                              |                              |                    |                              |                            |                    |
|-----------------------|----------------------------------------------|------------------------------|--------------------|------------------------------|----------------------------|--------------------|
| Agent Ap              | plication                                    | List                         |                    |                              |                            |                    |
| CREATE APP            | LICANT                                       |                              |                    |                              |                            |                    |
| My Applications       | - KirstAgent Rob                             | sonTest                      |                    |                              |                            |                    |
| Applicant Name:       |                                              |                              |                    |                              |                            |                    |
| Submission Statu      | 15:                                          |                              |                    |                              |                            |                    |
| FILTER CI             | LEAR FILTER                                  |                              |                    |                              |                            |                    |
| Appli<br>Person ID ID | cant Applicant<br>Name                       | Edit Creation<br>Access Date | Submission<br>Date | App<br>Number/Pref<br>Number | Course Details             | Outcome<br>Status  |
| 32835084 65179        | <u>Test-2.</u><br>Kirst2, Miss,<br>Kirst-Nic |                              | ci                 | ick on Appl<br>select a      | icant's name<br>applicant. | to <sub>DING</sub> |

#### 3. Click on **DOCUMENT UPLOAD**

| MyAgentAdmission                                                                                                    |           |  |  |  |
|----------------------------------------------------------------------------------------------------|-----------|--|--|--|
| My Applications                                                                                                    |           |  |  |  |
| NAME:MISS KIRST-NIC TEST-2                                                                                                    |           |  |  |  |
| UPDATE TO READ-ONLY ACCESS?                                                                                                    | IT ACCESS |  |  |  |
| APPLY FOR A COURSE<br>DOCUMENT UPLOAD<br>Submitted Applications                                                                                   | d         |  |  |  |
| Application Submitted on: 13/11/2015                                                                                                    |           |  |  |  |
| Application Receipt Number: 90820                                                                                                    |           |  |  |  |
| B1316 BACHELOR OF ARTS / MURDOCH CAMPUS INTERNAL / 2016 Start of Year / PUBL RELATIONS (MAJOR)                                                    | IC        |  |  |  |
| The status of your application is: This application is being assessed. You should expect to from the Admissions Team within the next week or two. | hear back |  |  |  |
| VIEW APPLICATION DETAILS                                                                                                    |           |  |  |  |

- 4. Choose the document type from the drop down list, add any relevant comments in the Comments field.
- 5. Choose the document from the file location, then click UPLOAD FILE.
- 6. Documents previously uploaded will be displayed at the bottom of the page.

| MyAgentAdmission                                                                                                    |                                                                                                    |  |  |  |
|----------------------------------------------------------------------------------------------------|----------------------------------------------------------------------------------------------------|--|--|--|
| Document Upload                                                                                                    |                                                                                                    |  |  |  |
| Please download and fill in the <u>International Student Declar</u><br>with your online application. You can upload a scan of the c<br>cover sheet you get once you submit your application, or em<br>international.admissions@murdoch.edu.au. Please note that<br>declaration form will not be assessed.                         | ation & Agreement Form and submit it<br>ompleted form here, post it with the<br>ail it to<br>: submissions without the completed                                                                 |  |  |  |
| Please refer to the "Qualify and apply" section in the relevant<br>information on supporting documentation that must be submit<br>If you do not currently have all the required supporting docum<br>the entry requirements for the course you are applying for, pl<br>documentation currently available as we may be able to make | course ( <u>see our Courses page</u> ) for<br>ted with your application.<br>entation that demonstrates that you meet<br>ease upload copies of any relevant<br>e a conditional assessment of your |  |  |  |
| application. Document Type: Comments:                                                                                                    | Choose the document type<br>from the drop down list. Add<br>any relevant comments in the<br>Comments field.                                                                                      |  |  |  |
| Document to Upload:<br>Choose file No file chosen<br>UPLOAD FILE                                                                                                    | Click on Choose File, select<br>the file from the file location,<br>then click UPLOAD FILE.                                                                                                    |  |  |  |
| Documents Previously Uploaded                                                                                                    |                                                                                                    |  |  |  |

Murdoch University - MyAgentAdmission – User Guide – Version 1 Current as at: 24 November 2015

## What happens next?

#### **Application Status Check**

After you submit an application on behalf of an applicant, you can log in to MyAgentAdmission at any time to check the status of the application and upload additional documents, if required (see <u>Uploading Additional</u> <u>Documents</u>). The applicant can log in to MyAdmission at any time to check the status of their application and upload additional documents, if required.

| DIICATION L                                           | <b>.ist</b><br><sup>nTest</sup>                                                    |                                                                                                    |                                                                                                    |                                                                                                    |                                                                                                    |                                                                                                    |                                                                                                    |
|-------------------------------------------------------|------------------------------------------------------------------------------------|----------------------------------------------------------------------------------------------------|----------------------------------------------------------------------------------------------------|----------------------------------------------------------------------------------------------------|----------------------------------------------------------------------------------------------------|----------------------------------------------------------------------------------------------------|----------------------------------------------------------------------------------------------------|
| ICANT<br>KirstAgent Robsor                            | nTest                                                                              |                                                                                                    |                                                                                                    |                                                                                                    |                                                                                                    |                                                                                                    |                                                                                                    |
| KirstAgent Robsor                                     | nTest                                                                              |                                                                                                    |                                                                                                    |                                                                                                    |                                                                                                    |                                                                                                    |                                                                                                    |
|                                                       |                                                                                    |                                                                                                    |                                                                                                    |                                                                                                    |                                                                                                    |                                                                                                    |                                                                                                    |
|                                                       |                                                                                    |                                                                                                    |                                                                                                    |                                                                                                    |                                                                                                    |                                                                                                    |                                                                                                    |
|                                                       |                                                                                    |                                                                                                    |                                                                                                    |                                                                                                    |                                                                                                    |                                                                                                    |                                                                                                    |
| ٦                                                     | •                                                                                  |                                                                                                    |                                                                                                    |                                                                                                    |                                                                                                    |                                                                                                    |                                                                                                    |
| AR FILTER                                             |                                                                                    |                                                                                                    |                                                                                                    |                                                                                                    |                                                                                                    |                                                                                                    |                                                                                                    |
| ant Applicant E<br>Name A                             | Edit Creation<br>Access Date                                                       | Submission<br>Date                                                                                     | App<br>Number/Pref<br>Number                                                                                           | Course Details                                                                                                    | Outcome<br>Status                                                                                                    | 1                                                                                                    |                                                                                                    |
| <u>Test-2.</u><br><u>Kirst2, Miss.</u> Y<br>Kirst-Nic | ′es 13/11/20′                                                                      | 15 13/11/2015                                                                                          | 90820/1                                                                                                    | B1316 BACHELO<br>OF ARTS                                                                                                    | R PENDING                                                                                                    |                                                                                                    | Example of Outcome Statu<br>PENDING                                                                                                    |
|                                                       | EAR FILTER<br>ant Applicant E<br>Name 2<br>Test-2,<br>Kirst2, Miss, Y<br>Kirst-Nic | EAR FILTER<br>ant Applicant Edit Creation<br>Name Access Date<br>Test-2.<br>Kirst2. Miss.<br>Kirst-Nic | EAR FILTER<br>ant Applicant Edit Creation Submission<br>Name Access Date Date<br>Test-2.<br>Kirst2. Miss.<br>Kirst-Nic | EAR FILTER<br>ant Applicant Edit Creation Submission Number/Pref<br>Name Access Date Date Number<br>Test-2,<br>Kirst2, Miss, Yes 13/11/2015 13/11/2015 90820/1<br>Kirst-Nic | EAR FILTER<br>App<br>ant Applicant Edit Creation Submission Number/Pref<br>Name Access Date Date Number Course Details<br>Test-2.<br>Kirst2Miss. Yes 13/11/2015 13/11/2015 90820/1 OF ARTS | Test-2.<br>Kirst2-Nic Kirst-Nic Kirst | EAR FILTER<br>App<br>ant Applicant Edit Creation Submission Number/Pref<br>Name Access Date Date Number Course Details<br>Test-2.<br>Kirst-2.<br>Kirst-Nic PENDING |

#### My Applications

**MyAgentAdmission** 

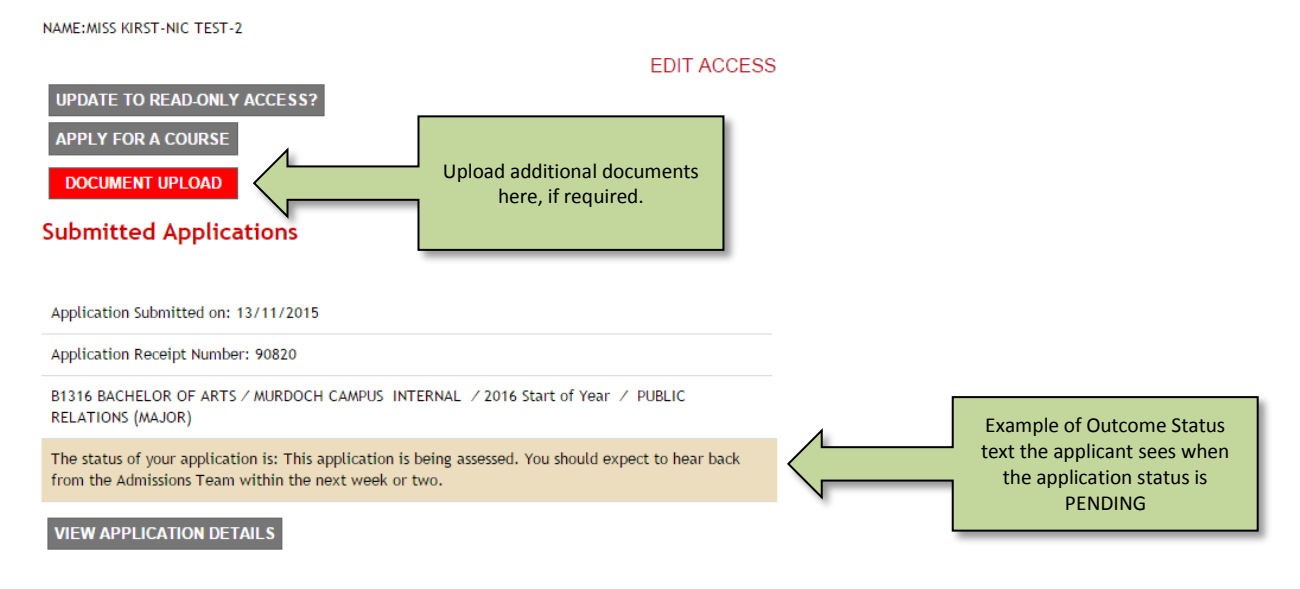

#### List of Outcome Statuses

The following table shows the application outcome status codes and the accompanying text that applicants will see when they log in to MyAdmission.

| Outcome Status | Text Displayed in MyAdmission                                                                                                    |
|----------------|----------------------------------------------------------------------------------------------------|
| ADM-ENCUMB     | You have an encumbrance with the University. The Admissions team is waiting for you to respond to the instructions sent to you regarding the nature of the encumbrance and how to resolve it. Once the encumbrance is resolved, the application will be processed.                                                                                                    |
| ADM-REV        | This application is being assessed. You can expect to hear back from the Admissions team within the next week or two                                                                                                    |
| ADM-ROUND      | This application is for a course that has limited places available. Entry into this course is<br>highly competitive. Therefore, in order to facilitate the ranking of applicants so that offers<br>can be made to the top applicants, applications into this course are conducted at<br>particular dates in the year, in admission rounds. For details of the admission rounds for<br>the course you have applied for, refer to the email that you have received from the<br>Admissions team when they acknowledged receipt of your application. |
| ADMINERROR     | This application has been closed. The Admissions team will contact you regarding your application.                                                                                                    |
| APPLCLSD       | The course you have applied for has been discontinued. The Admissions is waiting for you to respond to communication about further options available to you.                                                                                                    |
| ASSESSING      | This application is being assessed by the Academic Chair. You can expect to hear back from the Admissions team within the next week or two.                                                                                                    |
| AWAIT-DOCS     | The Admissions Team have requested further information from you which is required before the processing of your application can proceed.                                                                                                    |
| AWAIT-GRAD     | The Admissions Team require you to provide evidence of successful completion of your prior studies which is required before the processing of your application can proceed.                                                                                                    |
| COND-OFFER     | You have been made a conditional offer. The Admissions Team require you to provide evidence of meeting the conditions of your offer as outlined in your offer letter.                                                                                                    |
| LATE-APPL      | Your application was received after the closing date for applications to this course. The Admissions team is awaiting your response to the communication about further options available to you.                                                                                                    |
| NO-QUOTA       | This course has limited places. While you are eligible for an offer, there are no places available. The Admissions Team will contact you if a place becomes available.                                                                                                    |
| OFFER          | A formal offer of admission has been sent to you. Please refer to this offer letter for further instructions.                                                                                                    |
| PCGKOFFER      | You have been made a packaged offer. The Admissions Team await your provision of evidence of successful completion of your pathway course, once it is available.                                                                                                    |
| PEND-APPRV     | This application is being assessed by the Academic Chair. You can expect to hear back from the Admissions team within the next week or two.                                                                                                    |
| PEND-PCKGE     | This application is being assessed. You can expect to hear back from the Admissions team within the next week or two                                                                                                    |

| PENDING                             | This application is being assessed. You can expect to hear back from the Admissions team within the next week or two                                               |
|-------------------------------------|----------------------------------------------------------------------------------------------------|
| REJECTED                            | Unfortunately your application has not been successful. The Admissions Team has contacted you advising alternative options.                                        |
| STWITHDREW                          | You have withdrawn your application and it is no longer being processed. If you would like to proceed with this application, please contact the Admissions Office. |
| VOIDED                              | Your offer has been withdrawn by the University. Please refer to the communication sent to you by the Admissions Office for details.                               |
| WITHDRAWN                           | You have withdrawn your application and it is no longer being processed. If you would like to proceed with this application, please contact the Admissions Office. |
| (Submitted but) NOT transferred yet | Your application is waiting to be processed                                                                                                    |

### Application Communication

The International Admissions Team will communicate with the agent and the applicant via email regarding the relevant application status and outcome of the application.

Please refer to the <u>Murdoch University International Admissions Office Contact Details</u> at the beginning of this user guide if you have any questions.